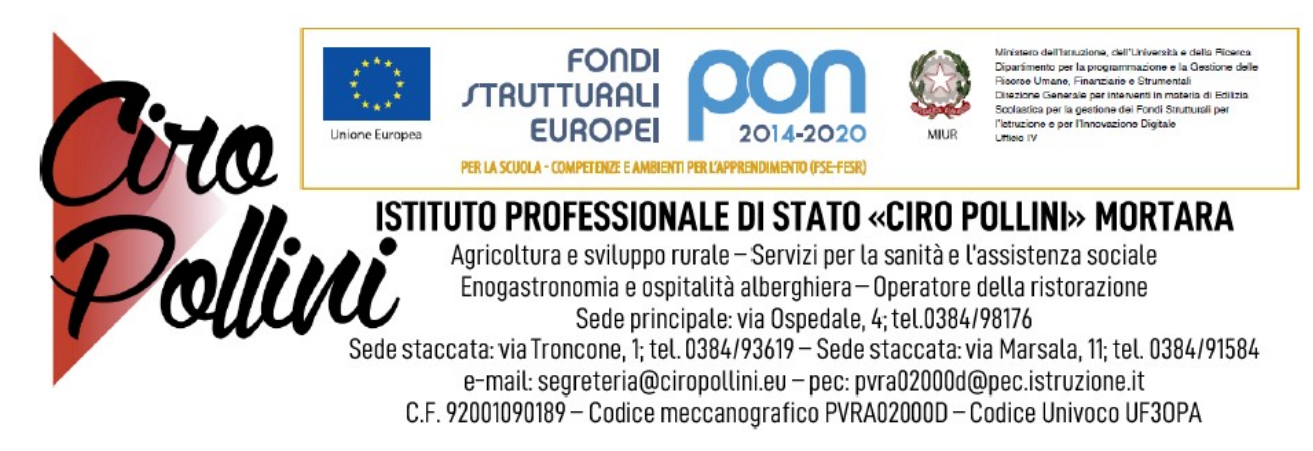

Circolare n.115 del 03.02.2021

Ai genitori Agli Studenti Al personale ATA Al personale docente

Oggetto: Comunicazione attivazione PagoInRete per i pagamenti telematici delle famiglie verso l'Istituto.

Con la presente si informa che è attivo **PERE**, il **sistema dei pagamenti on line** del MIUR che consente alle famiglie di effettuare i pagamenti degli avvisi telematici emessi dalle istituzioni scolastiche per i **diversi servizi erogati**:

- tasse scolastiche
- contributi volontari
- attività extracurriculari, progetti
- trasporti
- viaggi di istruzione
- visite guidate
- e altri contributi

Si specifica, che il Ministero per l'Innovazione tecnologica e la digitalizzazione, ha emanato una circolare n. 0001256-p- del 17/04/2020 indirizzata alle Pubbliche Amministrazioni, specificando di adottare come sistema di pagamento e utilizzare in via esclusiva la piattaforma pagoPA, e che i servizi di pagamento alternativi a pagoPA risulteranno illegittimi.

Accedendo al portale web del MIUR - usando PC, smartphone o tablet - le famiglie possono:

- **visualizzare il quadro complessivo** di tutti gli avvisi telematici intestati ai propri figli, emessi anche da scuole differenti;
- pagare uno o più avvisi contemporaneamente, usando i più comuni mezzi di pagamento e

scegliendo tra una lista di PSP quello più conveniente.

# Istruzioni:

Le famiglie possono accedere al servizio "PagoInRete" dal sito del MIUR:

### http://www.istruzione.it/pagoinrete/

Al primo accesso al servizio di pagamenti viene richiesta all'utente l'accettazione preliminare delle condizioni sulla privacy.

Gli utenti che non dispongono delle credenziali di accesso dovranno effettuare la registrazione al portale del MIUR. Gli utenti già registrati ad altri servizi del portale (es. Iscrizioni On Line, Istanze On Line) potranno accedere al servizio Pago In Rete con le stesse credenziali di accesso, senza dover effettuare una nuova registrazione.

Il genitore riceverà dalla scuola una e-mail di notifica, oppure tramite registro elettronico **ARGO SCUOLA NEXT** che comunica l'emissione dell'avviso di pagamento. L'utente accedendo alla sua area riservata di Pago In Rete potrà visualizzare i dettagli dell'avviso (causale, importo, scadenza del pagamento, intestatario, nota informativa). e procedere al pagamento tramite la piattaforma stessa.

#### Come pagare

Per effettuare un pagamento on line l'utente:

**1** - **seleziona l'avviso telematico di pagamento** da porre in un carrello dei pagamenti e procedere al pagamento tramite la piattaforma stessa, (con carta di credito o PostePay)

| CODICE AVVISO                 | CAUSALE         | ALUNNO                         | RATA                                             | SCADENZA                                 | BENEFICIARIO | MPORTO (E) |
|-------------------------------|-----------------|--------------------------------|--------------------------------------------------|------------------------------------------|--------------|------------|
| E                             | EVENTO DI PROVA |                                | - 145 - 11                                       | 14                                       | 1            | 1,00       |
|                               |                 |                                |                                                  |                                          |              |            |
| - Scegli metodo di pagamento: |                 | Ultimo r Istituto di Metodo di | netodo di paga<br>credito: UniCr<br>pagamento: C | mento<br>redit S.p.A<br>Carta di credito |              |            |

- seleziona un PSP e procede con il pagamento inserendo i dati richiesti\*

L'utente può visualizzare l'elenco degli Istituti di Credito (banche), Prestatori di Servizi a Pagamento **(PSP)**, che offrono il servizio di pagamento e le commissioni richieste.

\*PagoInRete non archivia alcun dato relativo alla carta di credito o al conto corrente dell'utente

Per ulteriori informazioni: http://www.istruzione.it/pagoinrete/pagare.html

#### 2 - Metodo alternativo di pagamento proposti:

Nel caso in cui non si dispone di CARTA DI CREDITO o POSTAPAY o per scelta si può procedere a stampare il modulo di pagamento in PDF, contenente tutte le informazioni inerenti gli avvisi che ha scelto di pagare e la loro codifica in formato QR - Code e Bar Code, ed esibirlo al PSP prescelto per l'effettuazione del pagamento;

| Scarica documento pe | er il pagamento presso PSP         |
|----------------------|------------------------------------|
|                      | Scarica documento per il pagamento |
|                      |                                    |

Recarsi presso i prestatori di servizi di pagamento abilitati, quali per esempio:

- ricevitorie,
- tabaccai,
- sportelli ATM.

## Il servizio è a pagamento, l'importo varia in base al gestore scelto.

Il genitore riceve via email la conferma del pagamento eseguito e può scaricare la ricevuta telematica e/o **l'attestazione** valida per le eventuali detrazioni fiscali.

Sulle modalità di utilizzo della piattaforma si rimanda alla lettura del Manuale utente disponibile all'indirizzo: <u>http://www.istruzione.it/pagoinrete/files/manuale\_utente\_famiglia.pdf</u>

Il MIUR ha messo a disposizione delle famiglie il numero di telefono dedicato **080 92 67 603** al quale risponde il servizio di supporto dal lunedì al venerdì dalle ore 8:00 alle ore18:30.

Si allega alla presente modello All. A da compilare, relativo alla mail di riferimento da comunicare.

Da inviare al seguente indirizzo <u>segreteria@ciropollini.eu</u> oppure <u>consegnarlo direttamente agli</u> <u>uffici di segreteria</u>

Allegati:

Allegato A

IL DIRIGENTE SCOLASTICO

DOTT.SSA MICHELA CANFORA (firma autografa sostituita a mezzo stampa, ai sensi dell'art. 3, comma 2 del D.Lgs. 39/1993